# Administrationsanleitung WLAN Touch ac

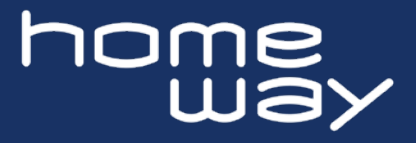

#### Administrationsmenü aufrufen

Starten Sie das Administrationsmenü durch Aufrufen der von Ihrem Router vergebenen IP Adresse, oder der Default IP Adresse 10.0.4.1 oder durch direktes Anklicken des Gerätes in Ihrer Router-Heimnetz-Geräteübersichtsliste.

| home                                                          |
|---------------------------------------------------------------|
| Autorisierung benötigt<br>Bitte Passwort eingeben<br>Passwort |
| Anmelden Zurücksetzen                                         |

Geben Sie das Passwort (PW: homeway . . . . . ) ein und bestätigen Sie es mit dem Button "Anmelden".

**Hinweis:** Der Access Point lässt sich jederzeit durch Betätigung der On/Off Taste für mindestens 10 Sekunden auf Werkszustand zurücksetzen:

1. Gerät zunächst neu starten durch Unterbrechung der Stromversorgung oder durch Neustart über Menü "System"  $\rightarrow$  "Neu Starten"

2. Nun bitte innerhalb von 5 Minuten durch betätigen der On/Off Taste für mindestens 10 Sekunden. Anschließend ca. 45 Sekunden warten, bis das Gerät neu gestartet ist.

### Menü Übersicht

Der WLAN Touch ac verfügt über vielfältige Einstellungs- und Übersichtsmöglichkeiten.

| home                   | Status 💌            | Svetom <del>-</del>                                                                     | Notzwork <del>-</del>          | Ahmelden                 | home<br>Way    |           | hende                      |                       |                          |
|------------------------|---------------------|-----------------------------------------------------------------------------------------|--------------------------------|--------------------------|----------------|-----------|----------------------------|-----------------------|--------------------------|
|                        | Olalus ·            | Oystenn v                                                                               | NGLZWEIK ·                     | Abmelden                 |                | Status    | <ul> <li>System</li> </ul> | n <del>-</del> Netzwe | rk <del>-</del> Abmelden |
|                        |                     |                                                                                         |                                |                          |                | Übers     | icht                       |                       |                          |
| Abb.: Hauptmenü        |                     |                                                                                         |                                |                          | Abb.: Untermen | nü Status |                            |                       |                          |
| home<br>Way            |                     |                                                                                         |                                |                          | home           |           |                            |                       |                          |
|                        | Status <del>-</del> | System -                                                                                | Netzwerk <del>-</del>          | Abmelden                 |                | Status 👻  | System -                   | Netzwerk -            | Abmelden                 |
|                        |                     | System<br>Administra<br>Erweiterte<br>Einstellung<br>LED Zeitpl<br>Backup / F<br>Update | tion<br>jen<br>aner<br>ïrmware |                          |                |           |                            | WLAN<br>WiFi Zeitpla  | ner                      |
| Abb.: Untermenü System |                     |                                                                                         |                                | Abb.: Untermenü Netzwerk |                |           |                            |                       |                          |

© 2022 homeway GmbH. Alle Rechte vorbehalten. Liefermöglichkeiten, Irrtümer und technische Änderungen bleiben jederzeit vorbehalten.

www.homeway.de

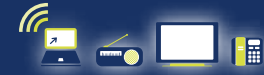

# Administrationsanleitung WLAN Touch ac

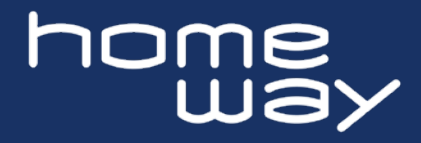

#### Die wichtigsten Einstellungen

- 1. Ändern der WLAN Einstellungen
- 2. Zeitplanerfunktionen für WLĂN
- 3. Zeitplanerfunktionen für LEDs
- 4. Firmware Update

#### 1. Ändern der WLAN Einstellungen: Netzwerkname und Passwort

Über "Netzwerk" → "WLAN" kommen Sie in die Drahtlosübersicht mit den WLAN Parametern. Hier haben Sie u.a. die Möglichkeit, den WLAN Netzwerknamen (ESSID) sowie die WLAN Verschlüsselung (z.B. WPA2-PSK) und das WLAN-Passwort nach Ihren Wünschen zu verändern. Da der WLAN Touch ac über vier administrierbare Access Points verfügt, können diese Einstellungen sowohl für den 2G als auch für den 5G Access Point indivduell vorgenommen werden. Die Bestätigung der Änderung schließen Sie über den Button "Speichern & Anwenden" ab.

## Hinweis: Der WLAN Touch ac benötigt jeweils ca. 30 Sekunden, um die Änderungen durchzuführen. In dieser Zeit ist das Administrationsmenü nicht nutzbar.

#### 2. Zeitplanerfunktion für WLAN

Über "Netzwerk" → "WiFi Zeitplaner" kommen Sie in die Wochen-,Tages- und Stundenübersicht. Jede Stunde ist bereits aktiviert (Voreinstellung).

|               | Status - System -            | Netzwerk - /       | Abmelden       |         |         |
|---------------|------------------------------|--------------------|----------------|---------|---------|
| WiFi Ze       | eitplaner                    |                    |                |         |         |
| Hier können S | Sie einstellen, wann die WLA | N Schnittstelle ak | tiv sein soll. |         |         |
| Einstellu     | ngen                         |                    |                |         |         |
|               | Aktivieren                   |                    |                |         |         |
| Zeitplan      |                              |                    |                |         |         |
| Montag        | Dienstag Mittwoch            | Donnerstag         | Freitag        | Samstag | Sonntag |
|               |                              |                    |                |         |         |

#### 3. Zeitplanerfunktion für LEDs

Über "System" → "LED Zeitplaner" kommen Sie in die Wochen-,Tages- und Stundenübersicht. Jede Stunde ist bereits aktiviert (Voreinstellung).

| home                    | Status +                                                                       | System - | Netzwerk + | Abmelden |         |         |  |  |
|-------------------------|--------------------------------------------------------------------------------|----------|------------|----------|---------|---------|--|--|
| LED Ze<br>Hier können S | LED Zeitplaner<br>Hier können Sie einstellen, wann die LEDs aktiv sein sollen. |          |            |          |         |         |  |  |
| Einstellu               | Einstellungen                                                                  |          |            |          |         |         |  |  |
| Aktivieren 🗹            |                                                                                |          |            |          |         |         |  |  |
| Zeitplan                |                                                                                |          |            |          |         |         |  |  |
| Montag                  | Dienstag                                                                       | Mittwoch | Donnerstag | Freitag  | Samstag | Sonntag |  |  |
|                         | 0:00 - 1                                                                       | :00 🔽    |            |          |         |         |  |  |

Deaktivieren oder aktivieren Sie den Zeitplan entsprechend Ihren Wünschen und bestätigen Sie Ihre Auswahl durch den Button "Speichern & Anwenden".

### 4. Firmware Update

Über "System"  $\rightarrow$  "Backup/Firmware Update" kommen Sie auf die Seite "Flash-Operationen" mit dem Unterpunkt "Neues Firmware Image schreiben".

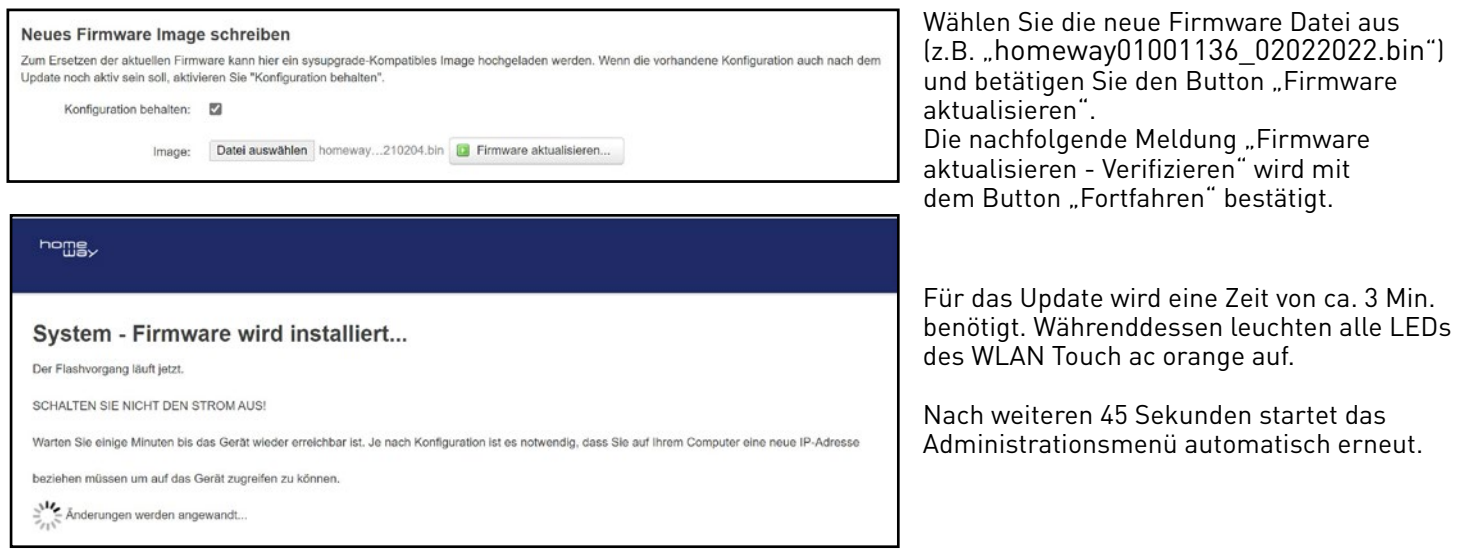

**<u>Genereller Hinweis</u>**: Die <u>aktivierten</u> WiFi Zeitpläne übersteuern die manuelle Vor-Ort-Bedienung.

<sup>©</sup> 2022 homeway GmbH. Alle Rechte vorbehalten. Liefermöglichkeiten, Irrtümer und technische Änderungen bleiben jederzeit vorbehalten.

www.homeway.de

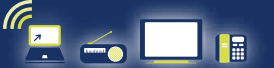